## Použití aplikace Bakaláři – návod pro rodiče

## 1. Mobilní aplikace

Mobilní aplikaci si můžete stáhnout do svého mobilního telefonu nebo tabletu z příslušného obchodu. Přejděte na Google Play (Obchod Play) pro Android, App Store pro Iphone nebo Windows Store pro Windows Phone a dejte vyhledat aplikaci Bakaláři OnLine a vyberte Instalovat.

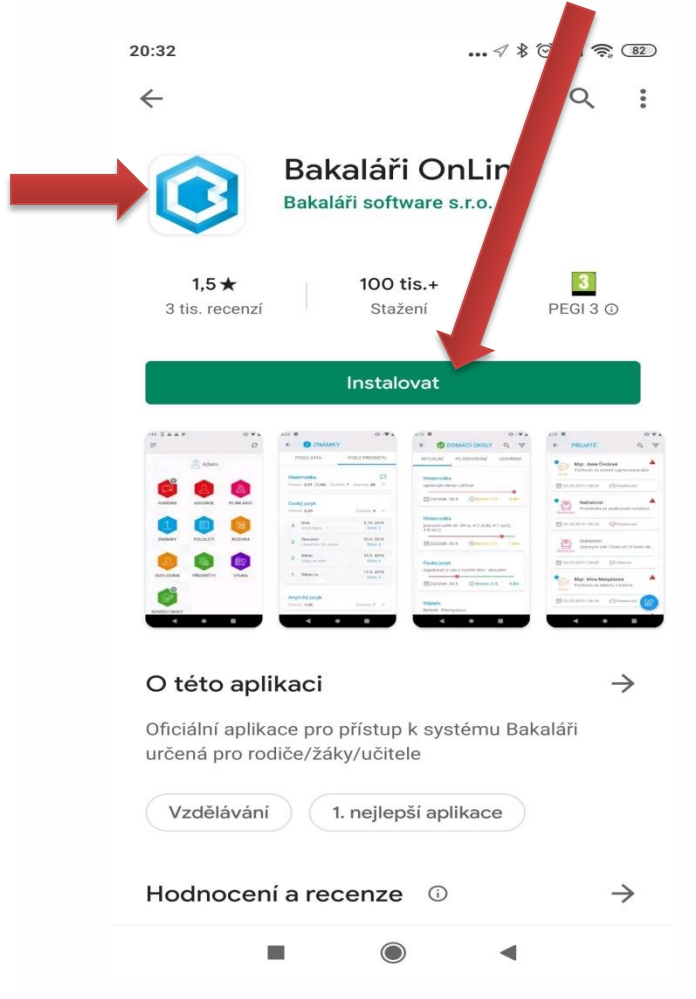

## Nadefinování nového účtu v mobilní aplikaci Bakaláři

Spusťte mobilní aplikaci Bakaláři OnLine, kterou najdete nainstalovanou na ploše vašeho mobilního telefonu ⇒ⓒ

jako tuto ikonu:

| æ,                     |
|------------------------|
| 🔗 Webová adresa školy  |
| NAJÍT ŠKOLU            |
| 👤 Uživatelské jméno    |
| Heslo                  |
| ULOŽIT A PŘIHLÁSIT SE  |
| JEDNORÁZOVÉ PŘIHLÁŠENÍ |
| E KONTAKTUJTE NÁS      |

Vyhledejte adresu webové aplikace vaší školy.
 Stiskněte tlačítko "Najít školu", klikněte na text "Najít" a zadejte alespoň část názvu města. Vyberte požadované město a vyhledejte příslušnou školu.

| 20:42 |                        | ◊ \$ 🗇 | 20:4 | 42                             |                       | 08) 🛜 📶 |
|-------|------------------------|--------|------|--------------------------------|-----------------------|---------|
| ←     | VYBERTE OBEC           | ?      | ~    | VYBERTE                        | ŠKOLU                 | ?       |
|       | Najít                  |        | ţ    | 😂 Najít                        |                       |         |
| (1)   | Lipová                 | >      | Z    | Základní škola a M<br>Nová 611 | lateřská škola Lišov  | · >     |
| (1)   | Lipová-lázně           | >      | Ş    | Střední odborné uč             | iliště Lišov, Lišov u | \$      |
| (1)   | Lískovec               | >      | C    | Ceských Budějovic              | e, tř.5.května 3      |         |
|       | Lišov                  | >      |      |                                |                       |         |
| (1)   | Lišov u Českých Budějo | vic >  |      |                                |                       |         |
| (1)   | Liteň                  | >      |      |                                |                       |         |
| (2)   | Litoměřice             | >      |      |                                |                       |         |
| (6)   | Litomyšl               | >      |      |                                |                       |         |
| (2)   | Litovel                | >      |      |                                |                       |         |
| (1)   | Litultovice            | >      |      |                                |                       |         |
|       |                        | •      |      | -                              | •                     |         |

• Zadejte název účtu, například jméno vašeho dítěte – př: Jan Novák

| 20:43            |                |          | (       | Q                |        | √ ≯    | llı. Ö           | <del>?</del> 80          |  |
|------------------|----------------|----------|---------|------------------|--------|--------|------------------|--------------------------|--|
| Ø                | http           | s://zsli | isov.b  | akala            | ri.cz  |        |                  |                          |  |
|                  |                |          |         |                  |        | NAJ    | ΤŠ۲              |                          |  |
|                  | Jmé            | no žál   | ka      |                  |        |        |                  |                          |  |
| æ                | Uživ           | atelsk   | é jmé   | no               |        |        |                  |                          |  |
| ⊕                | Hes            | 0        |         |                  |        |        |                  |                          |  |
|                  |                | • • •    |         |                  |        |        |                  |                          |  |
| C                | Ve             | U        | LOŽIT / | A PŘIHL          | ÁSIT S | E      | torý             | .0,                      |  |
| q <sup>1</sup> v | N <sup>2</sup> | e³ r     | · 4     | t <sup>5</sup> z | zί     | ۲<br>۲ | i <sup>®</sup> c | p° p°                    |  |
| а                | S              | d        | f       | g                | h      | j      | k                | I                        |  |
| $\uparrow$       | у              | х        | С       | v                | b      | n      | m                | $\langle \times \rangle$ |  |
| ?123             | ,              | :        |         |                  |        |        |                  | →I                       |  |
|                  |                |          |         |                  |        |        |                  |                          |  |

- Vyplňte uživatelské jméno a heslo pro přihlášení do systému. To jste obdrželi přímo od školy.
- Potvrďte tlačítkem "Uložit a přihlásit se"
- Podobným způsobem můžete vytvořit účet i pro vaše další dítě vyberte "Přidat nový profil"

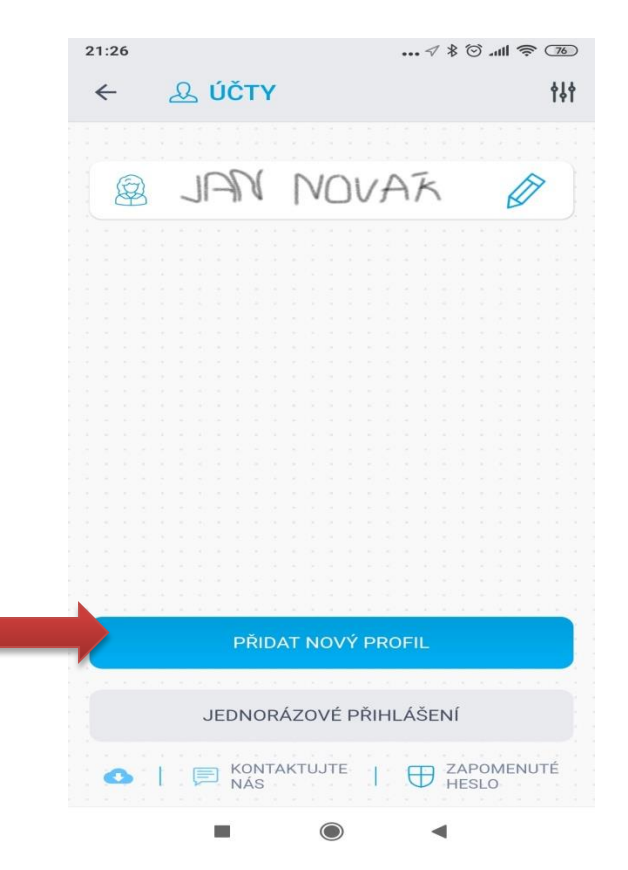

Pokud aplikaci spustíte, objeví se vám jednotlivé ikony, ve kterých zjistíte např: známky, rozvrh, Komens – zprávy od učitelů....

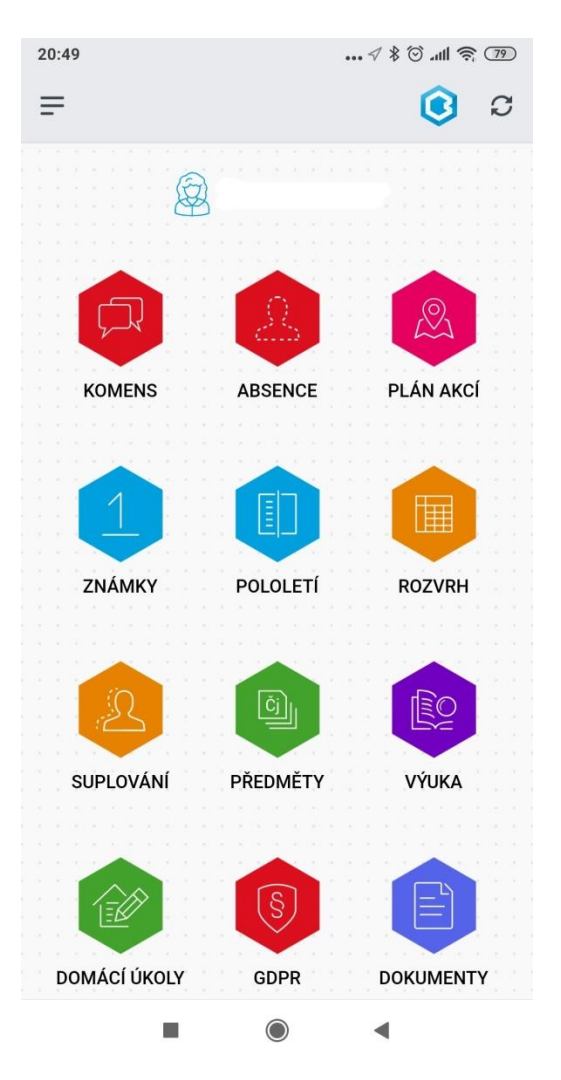

## 2. Webová aplikace

Webovou aplikaci si otevřete v internetovém prohlížeči na adrese https://zslisov.bakalari.cz/login.

K přístupu můžete samozřejmě používat všechna zařízení, která mají internetový prohlížeč – počítač, notebook, telefon nebo tablet.

| Bakaláři - mezi školou a rodinou 🗙 🕂                                                                            |            |     | - |   | × |
|----------------------------------------------------------------------------------------------------|------------|-----|---|---|---|
| ightarrow $ ightarrow$ https://zslisov.bakalari.cz/login                                                        | ☆          | Σζ≡ | Ē | ( |   |
| Dokončete si nastavení prohlížeče, abyste mohli Microsoft Edge používat co nejproduktivněji. Dokončit nastavení | Možná pozd | ěji |   |   |   |
|                                                                                                    |            |     |   |   |   |
| 🚺 BAKALÁŘI                                                                                                    |            |     |   |   |   |
| · · · · · · · · · · · · · · · · · · ·                                                                           |            |     |   |   |   |
| DYNI (Ywrf                                                                                                    |            |     |   |   |   |
| Prinlaseni                                                                                                    |            |     |   |   |   |
| Přihlašovací jméno                                                                                              |            |     |   |   |   |
| Hesio                                                                                                    |            |     |   |   |   |
| Zůstat přihlášen(a) Zapomenuté heslo                                                                            |            |     |   |   |   |
| Přihlásit                                                                                                    |            |     |   |   |   |
|                                                                                                    |            |     |   |   |   |
|                                                                                                    |            |     |   |   |   |
| Vyzkoušejte aplikaci Bakaláři na svém chytrém telefonu                                                          |            |     |   |   |   |
| Google play                                                                                                    |            |     |   |   |   |
|                                                                                                    |            |     |   |   |   |
| 1 z 2 Slova: 278 🕉 Cestina                                                                                      |            |     |   |   |   |

Lze se také přihlásit přímo na stránkách školy: https://www.zslisov.cz/uvod/o-skole/

• Rozklikněte ikonu školáka .

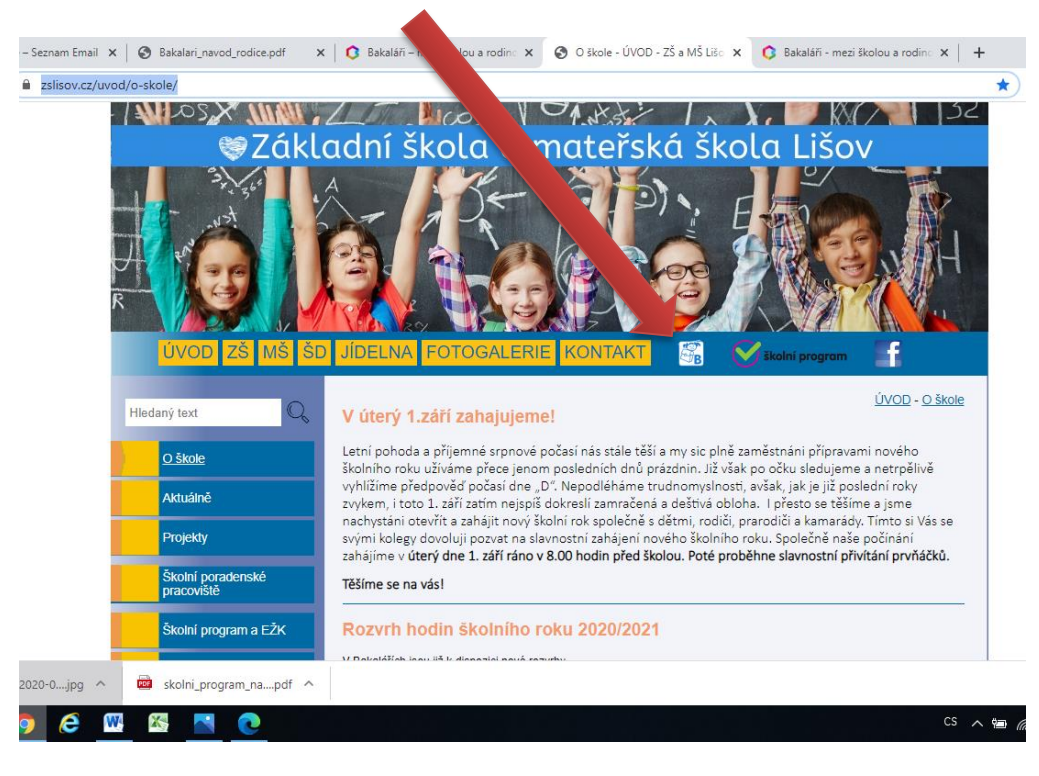

• Dále už jen vybíráte z příslušné nabídky .

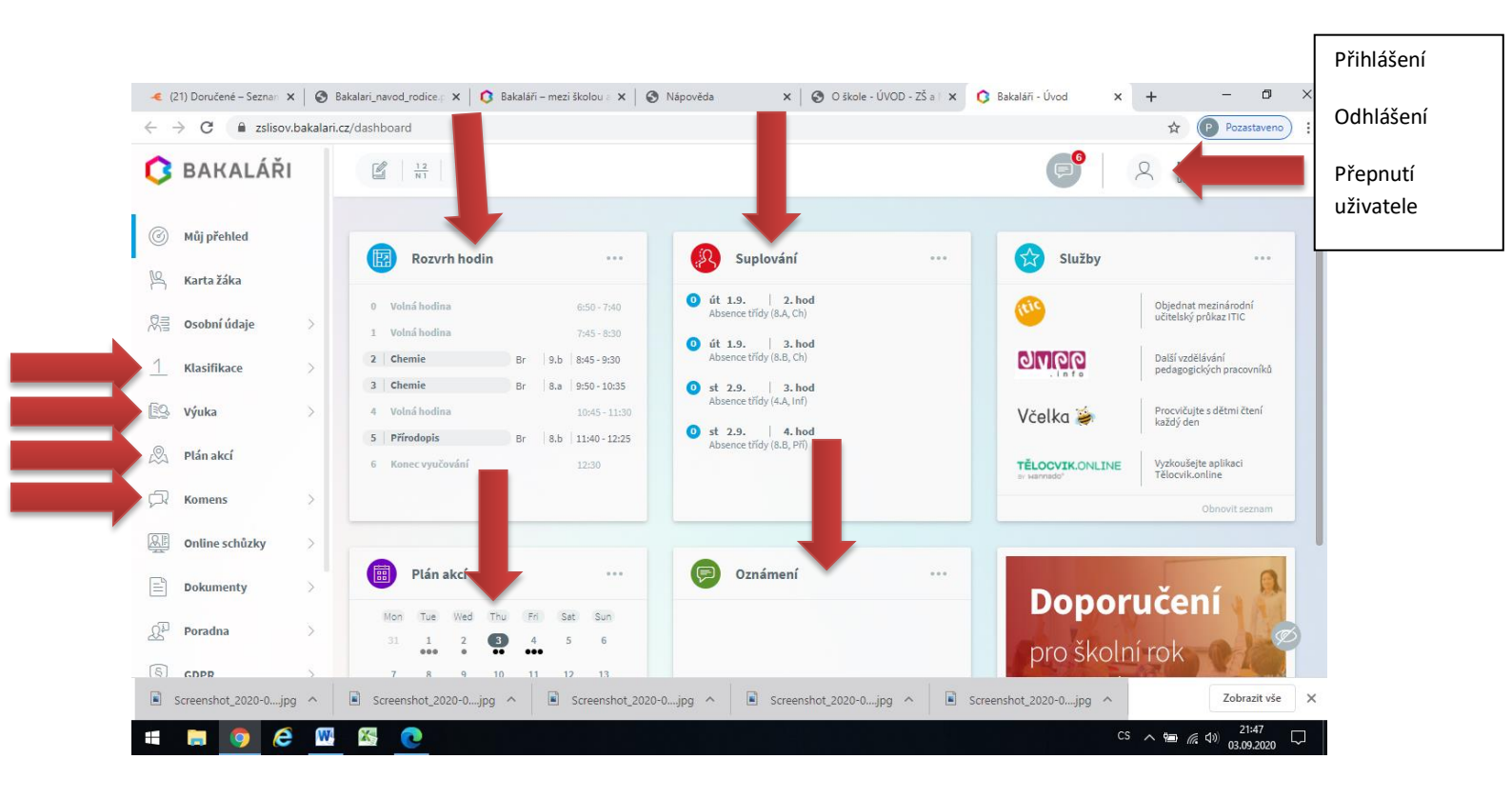